## **Self-Service Instructions**

## Search for Class Schedule:

- 1. Go to the GTCC Website at <u>www.gtcc.edu</u>
- 2. Place your mouse over the academic tab
- 3. Click Course Schedule
- 4. Click the green tab labeled Course Search
- 5. At the top right-hand corner of the search for courses search engine
  - Type in the course you are searching for example (ENG-111)
- 6. Under Filter Result (left hand side of the page)
  - Choose your location
  - Choose the term you want to search under
- 7. Click on View Available Sections (for ENG-111)
- 8. Find the course you are interested in taking
- 9. Check to see if seats are available
- 10. Click the course that is in bold lettering that you want to take example (ENG-111-FJT01)
- 11. Review the course days and times to see if it fits your schedule
- 12. Write down the course name, number and section
- 13. Send the course/s to <u>ccp@gtcc.edu</u> following the registration instructions.

## Step by Step Video Tutorial

https://gtcc.instructuremedia.com/embed/23177b37-9f75-421e-84b7-40b0b8ac5796